### ПУБЛИЧНОЕ АКЦИОНЕРНОЕ ОБЩЕСТВО «ГАЗПРОМ»

#### ЧАСТНОЕ УЧРЕЖДЕНИЕ ДОПОЛНИТЕЛЬНОГО ПРОФЕССИОНАЛЬНОГО ОБРАЗОВАНИЯ «ОТРАСЛЕВОЙ НАУЧНО-ИССЛЕДОВАТЕЛЬСКИЙ УЧЕБНО-ТРЕНАЖЕРНЫЙ ЦЕНТР ГАЗПРОМА»

УТВЕРЖДАЮ

Директор ЧУ ДПО «Газпром ОНУТЦ»

А.С. Кандалов

27 ноября 2024 г.

# ИНСТРУКЦИЯ ДЛЯ УЧАСТИЯ В ВЕБИНАРАХ ЧУ ДПО «ГАЗПРОМ ОНУТЦ» НА ПЛАТФОРМЕ «МТС ЛИНК»

Калининград 2024

### Регистрация в системе и начало обучения

Для проведения занятий с использованием дистанционных образовательных технологий ЧУ ДПО «Газпром ОНУТЦ» использует платформу для онлайн-обучения и вебинаров «МТС Линк» (далее – «МТС Линк») https://my.mts-link.ru/.

В «МТС Линк» регистрацию слушателей и прикрепление к вебинару осуществляет куратор учебной группы и направляет пригласительную ссылку на мероприятие по электронной почте (или) добавляет участников через список контактов на платформе «МТС Линк». После этого слушатели получают пригласительную ссылку от адресата invitation@webinar.ru.

Для участия в вебинаре слушателю необходимо выполнить следующие действия:

1. Подготовить рабочее место. Для участия в вебинаре необходим персональный компьютер, ноутбук, смартфон или планшет, которые оснащены видеокамерой и микрофоном. Важное условие: оборудование должно поддерживать выход в информационно-телекоммуникационную сеть «Интернет» (через мобильный интернет или Wi-Fi).

**Технические требования платформы «МТС Линк» к рабочему месту.** Требования к оборудованию:

- процессор: Intel Core i5 6-го поколения или аналогичный;

– оперативная память: 8 ГБ;

- разрешение экрана: 1920×1080;

– наушники или колонки (для просмотра вебинара);

– гарнитура или подключаемый спикерфон с функцией шумо/эхоподавления (для голосового общения с участниками вебинара);

– веб-камера (для видео диалога с участниками вебинара).

Требования к программному обеспечению:

Поддерживаемые Браузеры:

- Google Chrome;

- Microsoft Edge (Chromium);

– Apple Safari (работа в браузере возможна, но не гарантируется).

Операционная система:

– Windows  $7^1$ ;

– macOS 10.10 для браузерной версии и десктопного приложения 1.1.6 и ниже;

- macOS 10.15 для десктопного приложения версии 1.2.0 и старше версия;
- iOS 13:

- Android 8;

- ОС семейства Linux последних версий.

## Установка мобильного приложения «МТС Линк»

Если браузер не поддерживает технологии для участия на мероприятии, то можно воспользоваться приложением «МТС Линк» для просмотра мероприятия.

В первый раз приложение необходимо установить, но при участии в последующих вебинарах, повторной установки не требуется и открытие приложения будет осуществляться автоматически.

При подключении к вебинару, будет показано окно, с рекомендацией сменить браузер.

Если приложение еще не установлено, то нужно его установить. При подключении к мероприятию с браузеров Safari или Internet Explorer у Вас откроется представленное ниже окно. Если загрузка не началась автоматически, то необходимо нажать «Загрузить сейчас» и запустить загруженный файл.

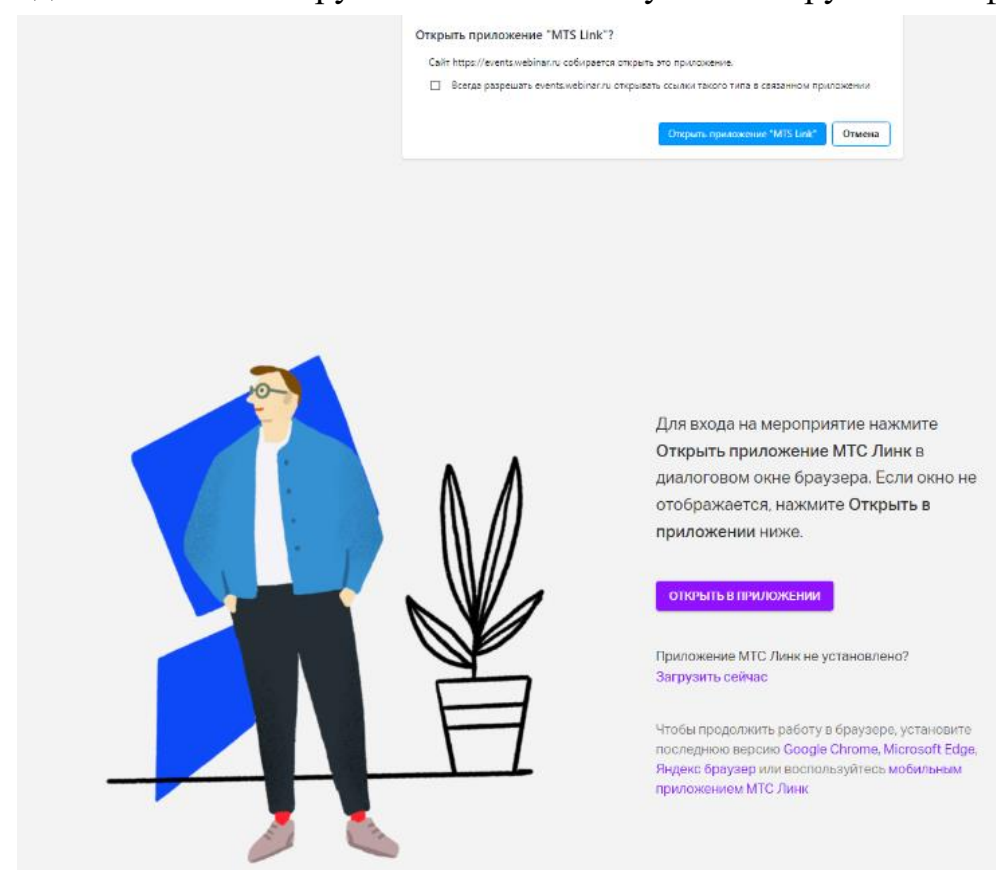

После запуска приложение начнет устанавливаться автоматически:

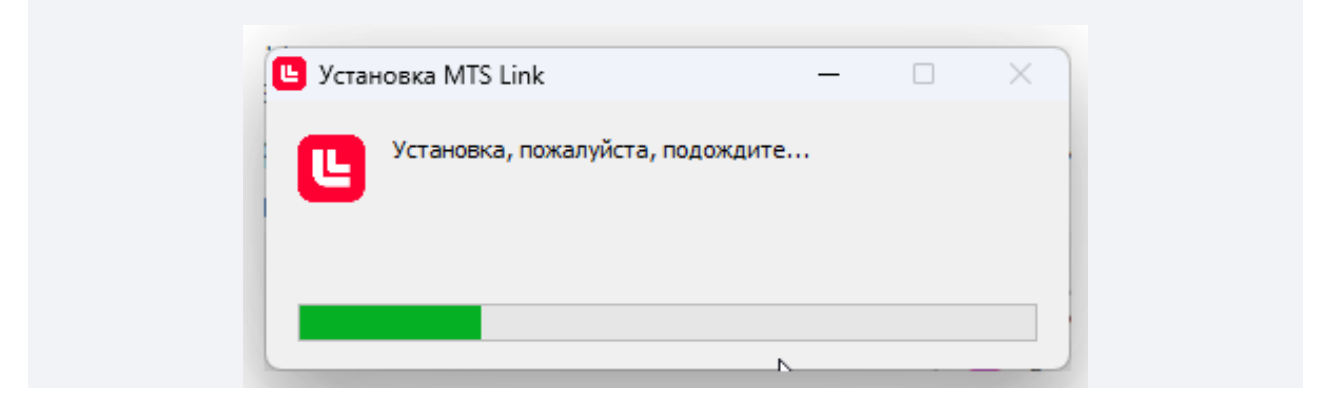

По окончанию установки приложение уже будет запущено, но свернуто в панели задач.

Нажмите кнопку «Открыть в приложении». При запуске приложения браузер может запросить разрешение на доступ, в этом случае доступ нужно разрешить:

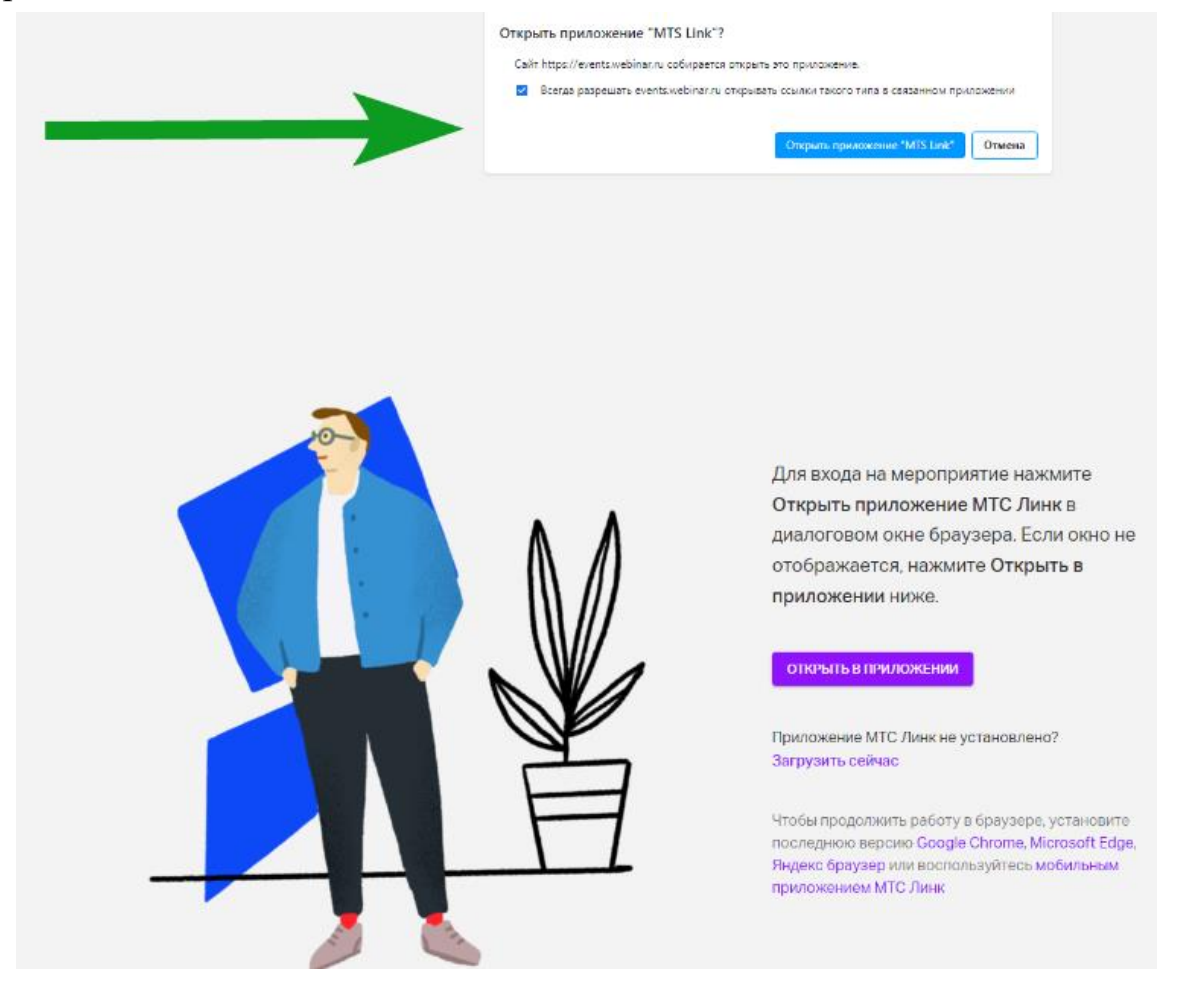

Далее переход в мероприятие будет выполнен автоматически.

Если приложение уже установлено, то можно сразу выбирать пункт «Открыть в приложении». В мобильном приложении слушателям доступны те же инструменты, что и в мобильной версии.

5. С целью избежание сбоев в работе вебинарной площадки во время проведения вебинара слушателям необходимо заранее отключить на используемом устройстве приложения, работающие фоном. Также требуется остановить обновления программ и скачивание файлов, которые замедляют скорость передачи данных.

2. За 10–15 минут до начала вебинара слушателю необходимо перейти по ссылке и авторизоваться в системе: указать фамилию, имя, отчество (при наличии), название дочернего общества или организации ПАО «Газпром».

3. Слушатель должен проверить подключение микрофона и видеокамеры. Во время проведения вебинара микрофон слушателя должен быть отключен, чтобы не создавать помехи в эфире.

4. Во время вебинара слушатели получают доступ к чату, где можно задать вопрос преподавателю или прокомментировать сказанное.